# 齐治云堡垒机

# 华为云购买流程

浙江齐治科技股份有限公司

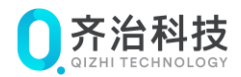

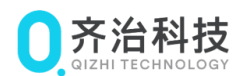

# 声明

#### 版权所有 © 浙江齐治科技股份有限公司 2019。 保留一切权利。

非经本公司书面许可,任何单位和个人不得擅自摘抄、复制本文档内容的部分或全部,并不得以任何形式传播。

#### 商标声明

- **0齐治科技** • **0GIZHI TECHNOLOGY** 是浙江齐治科技股份有限公司的商标或注册商标。
- 本文档提及的其他所有商标或注册商标,由各自的所有人拥有。

#### 注意

您购买的产品、服务或特性等应受浙江齐治科技股份有限公司商业合同和条款的约束,本文 档中描述的全部或部分产品、服务或特性可能不在您的购买或使用范围之内。除非合同另有 约定,浙江齐治科技股份有限公司对本文档内容不做任何明示或默示的声明或保证。

由于产品版本升级或其他原因,本文档内容会不定期进行更新。除非另有约定,本文档仅作 为使用指导,本文档中的所有陈述、信息和建议不构成任何明示或暗示的担保。

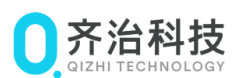

# 关于本文档

本文档用于描述齐治云堡垒机在华为云上的购买流程,章节主要分为:

- 齐治云堡垒机许可授权购买流程;
- 齐治云堡垒机镜像购买流程。

#### 产品版本

与本文档相对应的产品和版本如下表所示。

| 产品名称   | 产品版本  |
|--------|-------|
| 齐治云堡垒机 | V3. 0 |

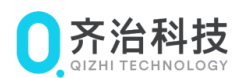

# 一 齐治云堡垒机许可授权购买流程

1.1 在华为云市场中搜索"齐治云堡垒机"

| 云市  | 饧 精山漂上   | -stople                                                                                   | 齐治云堡垒机<br>企业云盘 云速邮箱 建站 小程序                                           | 云窖服                           |       | 按索                   | £.2                                                | 评价<br>免费拿好礼                  |        |
|-----|----------|-------------------------------------------------------------------------------------------|----------------------------------------------------------------------|-------------------------------|-------|----------------------|----------------------------------------------------|------------------------------|--------|
| 搜索  | 词: 齐治云堡垒 | in ×                                                                                      |                                                                      |                               |       |                      |                                                    |                              |        |
| 商品  | 分类全部     | 基础软件 网站建设                                                                                 | 全业应用 安全                                                              | 物联网 人工智能                      | 服务 行业 | 解决方案                 |                                                    |                              |        |
| 交付; | 方式 全部    | 镜像 人工服务                                                                                   | SaaS API Licens                                                      | se 硬件 容器镜像                    | 应用编排  | 数据资产                 |                                                    |                              | -      |
| 价格  | 全部       | 免费 1-98 9                                                                                 | 9-998 999-9998 999                                                   | 981JLE ~                      |       |                      |                                                    |                              | 开开     |
| 其他  | 筛选 全部操作系 | 〔统▼ 全部处理器架林                                                                               | - 严选                                                                 |                               |       |                      |                                                    |                              | 购季     |
| 综合  | 排序 价格 ≑  | 发布时间 \$                                                                                   |                                                                      |                               |       |                      | 猜你喜欢                                               |                              | S      |
|     | Q 齐治相核   | FBD 齐治云堡垒机产<br>齐治云堡垒机iconsel针对齐<br>操作系统:WindowsLinuxIC<br>服务商:浙江齐治科技股份有<br>【安金管理】【安金等保】【图 | <mark>品<br/>治云堡金明</mark> 公有云娘像进行正式许可<br>文行方式: License<br>服公司<br>返回拉制 | 浸权之后才可使用。<br>发布时间: 2020-10-13 | 4     | <b>€ 1,200.00</b> /月 | (微云桌面)<br>用户可以在华为云上快速摇<br>现使想、安全的云上比加水、<br>¥750.00 | 主桌面云平台,实<br>Windows桌面办<br>/月 | 950808 |
|     |          | ■ 齐治云堡垒机产<br>齐治云堡垒机基本安装服务—                                                                | 品配套服务<br>含远程产品部署、产品培训、400远程                                          | 肢水支持                          |       |                      |                                                    | 73                           |        |

# 1.2 进入产品介绍页面,选择规格、购买方式、时长

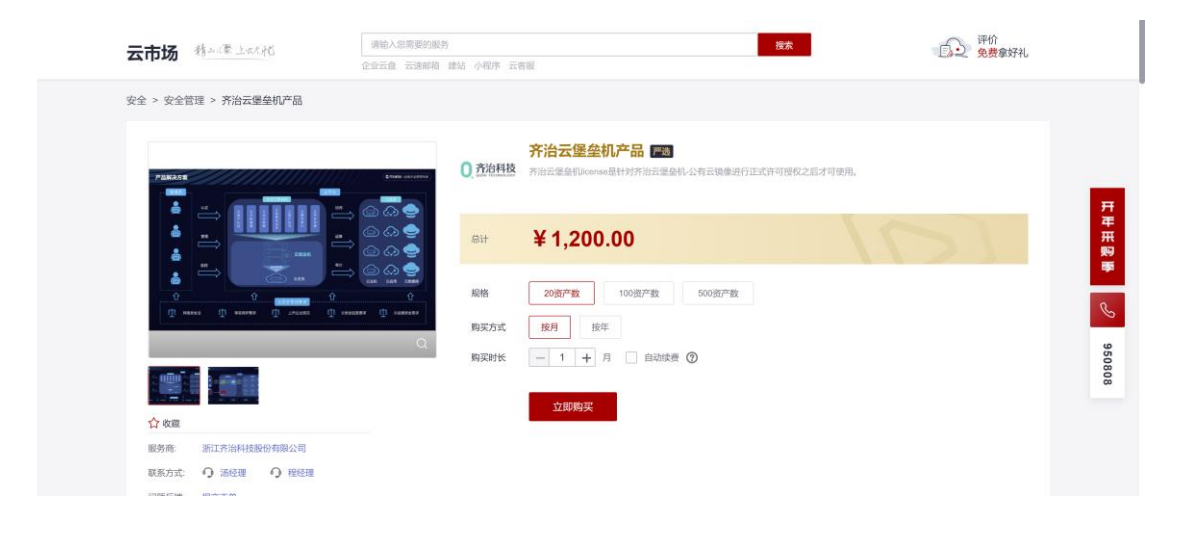

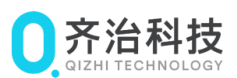

# 1.3 进入订单确认页面

| Ξ   | 购买 齐治云堡垒机产品                                     |         |
|-----|-------------------------------------------------|---------|
| 0   | <ol> <li>服务法型</li> <li>17前前以 —— ③ 支付</li> </ol> | _       |
| .00 | 订单详惯                                            |         |
|     | 商品名称 规始名称 付费方式 對长 数量 小计                         |         |
| 0   | 齐治云堡垒机产品 20资产数 包年/包月 1月 1 ¥1200.00              |         |
| Ð   |                                                 |         |
| 4   | <b>這写論卷人员张</b> 曼 ⑦                              |         |
| Ð   | 编写 <u>这</u> 号 不涉及                               |         |
| යි  | 继文严选商品订单时可选择项写关联销售人员(富户经理/经销商)账号,如不涉及、可不填写。     | <b></b> |
| •   | 物议及授权                                           | ©<br>•  |
|     | ✓ 同意纯当前账号下的联系方式传递给服务商,使于服务商更好的力却服务              | 0       |
|     | 温馨提示<br>1.显订说明:下单前询问表云市场通订规则和通订操作说明。            |         |
|     | 配置幾用 ¥1,200.00                                  | 步去支付    |

# 1.4 进入付款页面

| =      | 购买20资产数                                                                                                    |                 |
|--------|----------------------------------------------------------------------------------------------------|-----------------|
| ම<br>ස | <ul> <li>请于6天内壳成付款, 通过封闭订单将自动取消</li> </ul>                                                                                                    |                 |
| λΩ.    | <b>云服务订单</b> 订单已生成,请称对订单金额并尽快支付                                                                                                    |                 |
|        | C52103031739eWOHD                                                                                                    | 应付金额: ¥1,200.00 |
| 5      | 选择支付方式 申请终上合词满款 ①                                                                                                    | 您需支付: ¥1,200.00 |
|        | 余额,在线支付                                                                                                    |                 |
|        | <ul> <li>余额支付 使用限户余额支付 ¥</li> <li>若吃有自己和奶奶会说道,如按供很迷惑。自动接着说道等,请见知好说金,道免扎很失效影响吃的使用</li> <li>ご 在线支付 使用第三方在线支付 ¥1,20000</li> <li>支持 受 等条种在线支付方式</li> </ul> |                 |
|        |                                                                                                    | 在线支付 ¥1,200.00  |
|        |                                                                                                    | 去在线支付           |

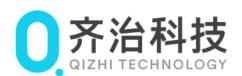

# 二 齐治云堡垒机镜像购买流程

# 2.1 在华为云市场中搜索"齐治云堡垒机"

| 0 齐治科技 | 操作系统: Windows/Linux/IOS 交付方式: License 发布时间: 2020-10-13<br>服务商:浙江齐治科技般份有限公司<br>安全管理 安全等保 堡垒机 访问控制                                                                 | ¥ 1,200.00/}       |
|--------|----------------------------------------------------------------------------------------------------|--------------------|
| 0.齐治相枝 | ────────────────────────────────────                                                                                                    | ¥ 5,000.00/2       |
| 0.齐治科技 | <mark>齐治云堡垒机</mark><br>作为 <mark>堡垒机的开创者——齐治</mark> 科技,针对云端运维安全需求推出基于云计算技术架构的云 <mark>堡垒机</mark> 产品,解决<br>操作系统: Linux 交付方式:镜像 发布时间: 2020-10-16<br>服务商:浙江齐治科技股份有限公司 | ¥ 0.00/月<br>ECS使用型 |

# 2.2 根据需求选择对应的规格,点击 "立即购买"

| PEHA7R   |                            | (1000 causes)<br>(1000 causes)                                                                                                    | 齐治云堡垒机<br>作为登县师师者做一一方治科技、针对云地回收全国来推出其于云计算技术原码的云堡垒爪产品,解决云地面临云的产地成坊<br>同、云业为资源作、云数据外准、云思地无法拉等云口远地若明难题。                                             |
|----------|----------------------------|----------------------------------------------------------------------------------------------------|----------------------------------------------------------------------------------------------------|
| *<br>*   |                            | ↔ ↔ ↔ ↔ ↔ ↔ ↔ ↔ ↔ ↔ ↔ ↔ ↔ ↔ ↔ ↔ ↔ ↔ ↔                                                                                                    | ¥339.30 ame                                                                                                    |
| <u>ا</u> |                            | ☆ Caracter Caracter | 学家-上海一         学家-上海二         首歌-贵阳一         学北-北京四         学北-北京四           终雨:广州                                                               |
|          |                            | Q. 规格                                                                                                    | 齐治云運皇凱軟件                                                                                                    |
|          |                            | 推荐配置                                                                                                    | 4株80万主札,1000硬金<br>(66.xkmps.2)         4株160元主川_3000硬金         8株3220元主机_5006硬金           (66.xkmps.2)         (3.xkmps.4)         (66.2xkmps.4) |
| ✿ 收藏     |                            |                                                                                                    | 自定义云主机 >支持同时选配弹性iP、公网带宽和数据盘                                                                                                    |
| 長务商:     | 浙江齐治科技股份有限公司               | 购买方式                                                                                                    | 按需 按月 按率                                                                                                    |
| 关系方式:    | 4008802393                 |                                                                                                    |                                                                                                    |
| 100516   | support@snterm.com<br>提太工業 | 购买时长                                                                                                    |                                                                                                    |
| PERMIT   | DEX.LOW                    | 虚拟私有云                                                                                                    | vpc-default v                                                                                                    |
|          |                            |                                                                                                    | 立即购买                                                                                                    |

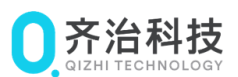

# 2.3 设置"基础配置"

| 日本地記言       | (2)网络配置 ((                                  | 3) 高级配置 —             | —— ④ 确以配置                                            |                                               |                       |             |                                |  |
|-------------|---------------------------------------------|-----------------------|------------------------------------------------------|-----------------------------------------------|-----------------------|-------------|--------------------------------|--|
| 计费模式        | 包年/包月                                       | 按需计费                  | 竟价计费                                                 | 0                                             |                       |             |                                |  |
| 区域          | ♀ 华东-上海一                                    | ▼ <sup>(1)</sup> 推:   | 荐区域 华东-上海一 (1)                                       | 1 西南-贵阳— (0) 华家                               | 南-广州 (0)   华北-北京四 (0  | ) 亚太-香港 (0) |                                |  |
|             | 不同区域的云服务产品之间中                               | 1网互不相通;请家             | 此近选择靠近您业务的区域,                                        | 可减少网络时延,提高访问速度                                | 度。如何选择区域 ⑦            |             |                                |  |
| 可用区         | 随机分配                                        | 可用区3                  | 可用区1                                                 | 可用区2 ⑦                                        |                       |             |                                |  |
| CPU架构       | x86计算 經驗计算                                  | 0                     |                                                      |                                               |                       |             |                                |  |
| CPU架构       | x86计算                                       | 0                     |                                                      |                                               |                       |             |                                |  |
| CPU架构<br>规格 | x86)计算 超融计算<br>局新系列                         | ⑦<br>▼ VCPU           | 」を部                                                  | ▼ 内存 全部                                       | ı •                   | 赖格名称        | Q                              |  |
| CPU架构<br>规格 |                                             | ②<br>・ vCPU           | b 全部<br>內存优化型 超大内存5                                  | <ul> <li>内存 全部</li> <li>総商(/O型 GPU</li> </ul> | ; • •<br>功加速型 A1加速型 ⑦ | 规格名称        | ٩                              |  |
| CPU架构<br>规格 | 2.063计算 起题计算<br>最新系列<br>通用计算指强数 2.0<br>规检名称 | ⑦<br>・ vCPU<br>用計算型 F | b 全部<br>内存状化型 超大内存3<br>vCPUs   内存 1三                 | ▼ 内存 全部<br>単高いO型 GPU<br>CPU JE                | ・<br>                 | · ② 4三      | Q<br>内雨校发色 ⑦ JE                |  |
| CPU架构<br>规格 |                                             | ③<br>・ vcPu<br>用計算型 P | 5 全部<br>内存优化型 超大内存3<br>vCPUs   内存 1三<br>IvCPUs   168 | ・<br>・<br>・<br>・<br>・<br>・<br>・<br>・<br>・     |                       | · ③ 1三      | Q<br>ARRIXES (1) JE<br>100,000 |  |

"基础配置"中各项选择如下。

# 2.3.1 计费模式

| 11<br>包年/包月 | 按需计费 | 竟价计费 | 点 > ⑦ | 击查看计费模式说明 |
|-------------|------|------|-------|-----------|
|             |      |      |       |           |

请按需选择。

# 2.3.2 区域

| ♥ 华东-上海一 ▼        | ¢  | ) 推荐区域 华东-上海一 (0) | 🛗 西南-贵阳  | - (0) 44 | 南-广州 (0) | 华北-北京  | 〔四 (0) · · · 亚太-香港 (0) |
|-------------------|----|-------------------|----------|----------|----------|--------|------------------------|
| 不同区域的云服务产品之间内网互不相 | 通; | 请就近选择靠近您业务的区域,    | 可减少网络时延, | 提高访问通    | 惠度。 如何选择 | 区域 ⑦ < | 点击查看区域说明               |

请按需选择。

### 2.3.3 可用区

|            | 随机分配         | 可用区3  | 可用区1   | 可用区2 | ? | 点击查看可用分区说明 |  |  |  |  |  |  |
|------------|--------------|-------|--------|------|---|------------|--|--|--|--|--|--|
|            |              |       |        |      |   |            |  |  |  |  |  |  |
| 请打         | 安需选择。        |       |        |      |   |            |  |  |  |  |  |  |
|            | 2.3.4 CPU 架构 |       |        |      |   |            |  |  |  |  |  |  |
|            |              | x86ì† | 算    鲲 | 膨计算  | ? |            |  |  |  |  |  |  |
| <b>.</b> \ | 1 I          |       |        |      |   |            |  |  |  |  |  |  |

请选择 x86 计算。

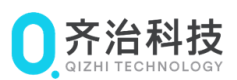

### 2.3.5 规格

| あ 新 系列 ・ vCPUt 全部   | ▼ 内存 全部            | ▼ 規模執称                    | Q                |                    |
|---------------------|--------------------|---------------------------|------------------|--------------------|
| 通用计算增强型 通用计算型 内存优化型 | 超大内存型 超第1/0型 GPU加速 | 和 Alta)地址 ①               |                  |                    |
| 規格名称                | vCPUs   内存 4日      | CPU 1Ξ                    | 編作/最大衆党 ⑦ ↓日     | 内网收发程 ⑦ 1日 规格参考价 ⑦ |
| Si.small.1          | TVCPUS   1GB       | Intel Cascade Lake 2.6GHz | 0.1 / 0.8 Gbit/s | 100,000 ¥32.20/月   |
| St.medium.2         | TVEPUS 268         | Intel Cascade Lake 2.6GHz | 0.1 / 0.8 Chit/s | 100,000 ¥72.20/月   |
| st.medium.4         | TVEPUS   4GB       | Intel Cascade Lake 2.6GHz | 0.1 / 0.8 Gbit/s | 100,000 至107.80/月  |
| Silarge.2           | 2vCPUs   4GB       | Intel Cascade Lake 2.6GHz | 0.2 / 1.5 Gbit/s | 150,000 ¥152.20/月  |
| Silarge.4           | 2vCPUs   8GB       | Intel Cascade Lake 2.6GHz | 0.2 / 1.5 Gbit/s | 150,000 ¥215.60/月  |
| s6.xlarge 2         | 4vCPUs   8GB       | Intel Cascade Lake 2.6GHz | 0.35 / 2 Gbit/s  | 250,000 ¥304.30/月  |
| Stixlarge.4         | 4vCPUs   16GB      | Intel Cascade Lake 2.6GHz | 0.35 / 2 Gbit/s  | 250,000 ¥431.20/月  |
| Sti.2xlarge.2       | 8vCPUs   16GB      | Intel Cascade Lake 2.6GHz | 0.75 / 3 Gbit/s  | 500,000 ¥608.60/用  |

当前规格 通用计算型 | s6.xlarge.2 | 4vCPUs | 8GB

#### 请按需选择,建议选择不低于首页推荐配置。

| 推荐 | 7時配置 4核8G云主机_100G硬盘<br>(s6.xlarge.2) |      | 4核16G云主机_300G硬盘<br>(s3.xlarge.4) |  | 盘    | 8核32G云主机_500<br>(s6.2xlarge.4 |      | G硬盘<br>) |   |  |  |  |
|----|--------------------------------------|------|----------------------------------|--|------|-------------------------------|------|----------|---|--|--|--|
|    | 自定义云主机 >支持同时选配弹性IP、公网带宽和数据盘          |      |                                  |  |      |                               |      |          |   |  |  |  |
| 2  | . 3. 6                               | 5 镜像 |                                  |  |      |                               |      |          |   |  |  |  |
|    | 1/2                                  | く共镜像 | 私有镜像                             |  | 共享镜像 |                               | 市场镜像 |          | ? |  |  |  |

| 24 2 4 0 6 184 | THE TO REDUCT | 200 | 10.001012188 |
|----------------|---------------|-----|--------------|
|                |               |     |              |
| 齐治云堡垒机软件 (齐    | 治云堡垒机)        |     | 选择镜像         |

请选择齐治云堡垒机软件(齐治云堡垒机)。

## 2.3.7 系统盘

| 超高IO ▼ |  | _ | 200 | + | GB IOPS上限11,500, IOPS突发上限16,000 ⑦ |
|--------|--|---|-----|---|-----------------------------------|
|--------|--|---|-----|---|-----------------------------------|

请选择 超高 I0,大小可以根据实际存储大小设定,最低 200GB,建议 300GB。

#### 2.3.8 数据盘

| Θ      | 招高IO | • | _ | 1.024 | +   | GB IOPS上限33.000  | 数量  | <br>1                                   | + | 展开~      |
|--------|------|---|---|-------|-----|------------------|-----|-----------------------------------------|---|----------|
| $\cup$ |      |   |   | 1,024 | · · | GD 10F3_FR33,000 | 804 | 1 - 1 - 1 - 1 - 1 - 1 - 1 - 1 - 1 - 1 - |   | 10E)   * |

请选择 超高 I0,大小可以根据实际存储大小设定,最低 1024GB,建议 2048GB。

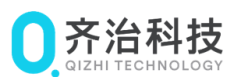

# 2.4 设置"网络配置"

| ≡             | く 弾性云服务器     |                                             |                                     |                          |           |                  | 数600 〇 灵活視整 | 1 |  |  |
|---------------|--------------|---------------------------------------------|-------------------------------------|--------------------------|-----------|------------------|-------------|---|--|--|
| 6             | (1) 基础配置 ——— | - <b>2</b> 网络配置 3                           | 高级配置 ——— ④ 确认配置                     |                          |           |                  |             | I |  |  |
| &<br>101<br>© | 网络           | vpc-default(192.168.0.0/16<br>如需创建新的虚拟私有云,如 | )  C subnet-default()               | 192.168.0.0/24) <b>*</b> | C 自动分配P地址 | ▼ 可用私有IP数量241个 ⑦ |             |   |  |  |
| 0             | 扩展网卡         | ③ 增加一块两下 忘还可以消                              | 助目初時                                |                          |           |                  |             | I |  |  |
|               | 安全相          |                                             |                                     |                          |           |                  |             |   |  |  |
|               |              |                                             |                                     |                          |           |                  | •<br>0      |   |  |  |
|               |              | 安全组名称<br>Sys-FullAccess                     | 1900明ロ ⑦<br>TCP: 443                | 类型<br>IPv4               | 源地址 ②     | 描述               | E           |   |  |  |
|               | 购买量 - 1 -    | ▶ 台 1个月 ▼                                   | 配置费用 ¥509.30<br>参考价格。具体扣费请以账单为准。了解证 | +發祥情                     |           |                  | 上一步下一步:高级配置 |   |  |  |

"网络配置"中各项选择如下。

### 2.4.1 网络

| vpc-default(192.168.0.0/16) |    | subnet-default(192.168.0.0/24) | • C |  | 自动分配IP地址 |  | 可用私有IP数量242个 ? |  |
|-----------------------------|----|--------------------------------|-----|--|----------|--|----------------|--|
| 如需创建新的虚拟私有云,您可前往控制台创资       | t. |                                |     |  |          |  |                |  |

请选择对应的虚拟私有云。

### 2.4.2 扩展网卡

增加一块网卡 您还可以增加 1 块网卡

默认无需选择。

### 2.4.3 安全组

请新建安全组,创建规则放通以下端口:

| 源 IP    | 目的 IP | 协议  | 目的端口 | 说明                                             |
|---------|-------|-----|------|------------------------------------------------|
| 运维人员 PC | 堡垒机   | ТСР | 22   | SSH 服务                                         |
| 运维人员 PC | 堡垒机   | ТСР | 80   | HTTP 服务,会自动跳转到 443                             |
| 运维人员 PC | 堡垒机   | TCP | 443  | HTTPS 服务。包括访问 Web 界<br>面,以及 Web 方式的图形会话回<br>放。 |
| 运维人员 PC | 堡垒机   | ТСР | 3389 | 图形服务端口,用于 RDP 远程桌面                             |

#### 数据中心安全管理专家

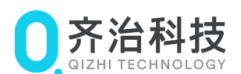

| 源 IP          | 目的 IP 协议 目的端口 |     |      | 说明                          |  |  |  |
|---------------|---------------|-----|------|-----------------------------|--|--|--|
| 运维人员 PC       | 堡垒机 TCP       |     | 5899 | 图形服务端口,用于 JAVA 方式<br>回放图形会话 |  |  |  |
| 堡垒机管理<br>员 PC | 堡垒机           | ТСР | 8022 | SSH 登录 Console 控制台          |  |  |  |

结果如下:

| < ns                                 |         |            |   |      |            |                                  |                               | 21時入税時                      |  |  |  |
|--------------------------------------|---------|------------|---|------|------------|----------------------------------|-------------------------------|-----------------------------|--|--|--|
| 基半岛思 人力充满到 生治方局到 关系实例                |         |            |   |      |            |                                  |                               |                             |  |  |  |
| ALLER PREASER DB -ERE ACCOUNT + REAR |         |            |   |      |            |                                  |                               |                             |  |  |  |
| (代先版 ①                               | 1816 (D | 1010380 7  | ٢ | 类型   | 2011年(①    | mit                              | 權改計詞                          | 銀行                          |  |  |  |
| - I                                  | 北洋      | TCP : 22   |   | IPv4 | 0.0.0.0    | SSH 超物                           | 2021/03/02 14:54:10 GMT+08:00 | 1212   2211   2019          |  |  |  |
| □ 1                                  | fei#    | TCP : 5899 |   | IPv4 | 0.00000    | 置形服务确口,用于IAVA方式踩放面形会话            | 2021/03/02 14:54:10 GMT+08:00 | 45次(第141) <b>第</b> 54       |  |  |  |
|                                      | 94F     | TCP: 443   |   | IPv4 | 0.0.0.0 () | HTTPS服务。包括访问Web界面,以及Web方式的图形合适应放 | 2021/03/02 14:54:10 GMT+08:00 | 律政   第41   <del>第</del> 54  |  |  |  |
| 0.1                                  | 元IF     | TCP:8022   |   | IPvi | 0.0.0.00   | SSH登录Console控制台                  | 2021/03/02 14:54:10 GMT+08:00 | 452   324   <del>3</del> 59 |  |  |  |
| 0.1                                  | स्रम    | TCP : 80   |   | 1914 | 0.0000     | HTTP服务、会員动規模對443                 | 2021/03/02 14:54:10 GMT+08:00 | 信改   复制   動物                |  |  |  |
| - 1 ·                                | 北洋      | TCP:3389   |   | IPv4 | 0.0.0.0 () | 要用服务碘□、用于RCP这程编图                 | 2021/03/02 14:54:10 GMT+08:00 | 1012   3291   809           |  |  |  |
| □ 1                                  | 光神      | 全部         |   | IPv4 | ris 🕤      | 允许安全唱内的弹性云服务器彼此遵信                | 2021/03/02 14:09:56 GMT+08:00 | 4522   3244   <u>88</u> 79  |  |  |  |
|                                      | 光祥      | 925        |   | IPv6 | 18 🗇       | 允许安全恒内的弹性云服务器信此通信                | 2021/03/02 14:09:56 GMT+08:00 | 作文   第41   BDH              |  |  |  |
|                                      |         |            |   |      |            |                                  |                               |                             |  |  |  |

#### 选择新创建的安全组。

| Statistication as a - Tat scale activities a statistication as a construction as a construction as a cons a cons cons construction as a construction as a construction a | 18 (554311059-9238-4882-9182-759854682xe2) 0 • C 新建安全组 ③ |           |      |           |                                  |  |  |  |  |  |
|----------------------------------------------------------------------------------------------------|----------------------------------------------------------|-----------|------|-----------|----------------------------------|--|--|--|--|--|
| 체험 ( ) ( ) ( ) ( ) ( ) ( ) ( ) ( ) ( ) (                                                                                                    | 安全组奏似防火填切能,是一个逻辑上的分组,用于设置                                | 网络切内控制。   |      |           |                                  |  |  |  |  |  |
| 入力規模型         並び構築         単位         単位                                                                                                    | 隐藏安全组规则 ヘ                                                |           |      |           |                                  |  |  |  |  |  |
| Paddition         Mail         Mail         Mail         Mail           Paddition         Mail         Mail         Mail         Mail           Top. No         No.4         0.00.00         MitTribles. delability14/3           Top. So         No.4         0.00.00         Extended stability.           Top. Soc.         No.4         0.00.00         Extended stability.           Top. Soc.         No.4         0.00.00         Stability.           Top. Soc.         No.4         0.00.00         Stability.           Top. Soc.         No.4         0.00.00         Stability.                                                                                                    | 入方向规则 出方向规则                                              |           |      |           |                                  |  |  |  |  |  |
| 방학교값값값         방학교값값값         学校         調整法값값          調整法 </td <td></td> <td></td> <td></td> <td></td> <td></td>                                                                                                    |                                                          |           |      |           |                                  |  |  |  |  |  |
| TCP: E0         IP-4         D.0.0.0         HTTP/E0:- deb@#\$H}343           TCP: 5099         E%         D.0.0.0         E%#B\$#B\$D. 用F_144A753330\$E%#B\$G           TCP: 5022         IP-4         D.0.0.0         Std@#ConvoleB#46           TCP: 222         IP-4         D.0.0.0         Std@#ConvoleB#46           TCP: 232         IP-4         D.0.0.0         Std@#ConvoleB#46           TCP: 433         IP-4         D.0.0.0         HTTP://E9.6 BitsDipute/Figling/Bed/Stable/Std/B#Ded/Stable/Std/B#Ded/Stable/Std/B#Ded/Stable/Std/B#Ded/Stable/Std/B#Ded/Stable/Std/B#Ded/Stable/Std/B#Ded/Stable/Std/B#Ded/Stable/Std/B#Ded/Stable/Std/B#Ded/Stable/Std/B#Ded/Stable/Std/B#Ded/Stable/Std/B#Ded/Stable/Std/B#Ded/Stable/Std/B#Ded/Stable/Std/B#Ded/Stable/Std/B#Ded/Std/B#Ded/Std/B#Ded/Std/B#                                                                                                    | 安全组名称                                                    | 协议暗口 ⑦    | 类型   | 源地址 ⑦     | 描述                               |  |  |  |  |  |
| TCP. 5999         IP-4         0.00.00         ER-8 (#)(A)2, AF_2 (A)A/2 (A)2(A)2(A)2(A)2(A)2(A)A/2 (A)A/2 (A)A/                            |                                                          | TCP: 80   | IPv4 | 0.0.0.0/0 | HTTP服务,会自动跳转到443                 |  |  |  |  |  |
| TCP. 2022         IP-4         0.00.00         554@@ccmould&ide/           TCP. 22         IP-4         0.00.00         554@@ccmould@ide/           TCP. 43         IP-4         0.00.00         554@@ccmould@ide/                                                                                                    |                                                          | TCP: 5899 | IPv4 | 0.0.0.0/0 | 图形服务端口,用于JAVA方式回故图形会话            |  |  |  |  |  |
| TCP. 22         IP-4         0.0.0,0         554@B           TCP. 413         IP-4         0.0.0,0         HTTPs/B/B, 618/0,946/FE, U2(NHR/555/0)EF/B-618/0)                                                                                                    |                                                          | TCP: 8022 | IPv4 | 0.0.0.0/0 | SSH登录Console控制台                  |  |  |  |  |  |
| 13<br>TCP-443 IPv4 0.00.00 HTTP/服例。包括13回Web开展、以及Web开发的图形台译版数                                                                                                    | ris                                                      | TCP: 22   | IPv4 | 0.0.0.0/0 | SSH服务                            |  |  |  |  |  |
|                                                                                                    |                                                          | TCP: 443  | IPv4 | 0.0.0.0/0 | HTTPS服务。包括访问Web界面,以及Web方式的图形会话回放 |  |  |  |  |  |

2.4.4 弹性公网 IP

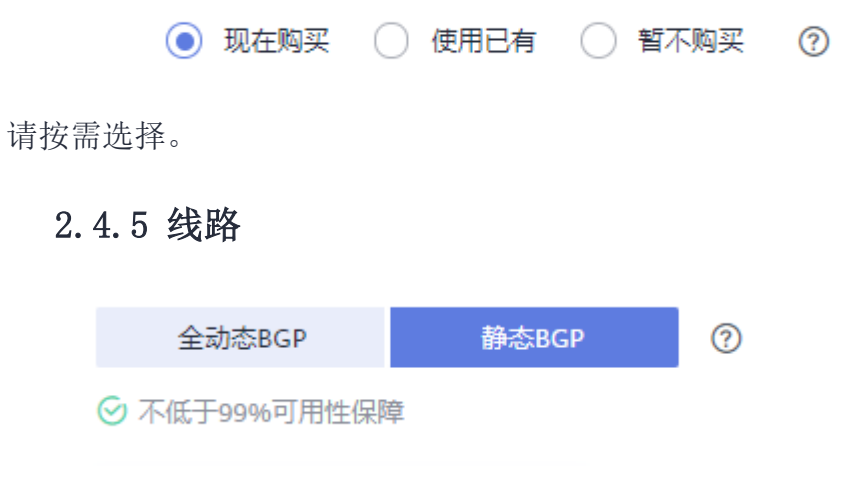

请按需选择。

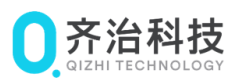

## 2.4.6 公网带宽

| 按带宽计费 <b>①</b><br>流量较大或较稳定的场景 | 按流量计费 流量小或流量波动较大场景 | 加入共享带宽<br>多业务流量错峰分布场景 | ? |
|-------------------------------|--------------------|-----------------------|---|
| 指定带宽上限, 按实际使用的出公网流量计          | 费,与使用时间无关。         |                       |   |

请按需选择。

### 2.4.7 带宽大小

| 5      | 10       | 20 | 50 | 100 | 自定义 | - | 10 | + | 带宽范围: 1-300 Mbit/s |
|--------|----------|----|----|-----|-----|---|----|---|--------------------|
| ⊘ 免费开启 | DDoS基础防护 | 1  |    |     |     |   |    |   |                    |

请按需选择,建议不低于10M。

## 2.5 设置"高级设置"

| Ξ        | < 弹性云服务器  | 1                                                                                                    | 故らぬ 🛇 灵活调整 |
|----------|-----------|----------------------------------------------------------------------------------------------------|------------|
| ٢        |           | - (2) Miker (4) Miler                                                                                              |            |
| &<br>M   | 云服务器名称    | ec-df2a / 方序重名 / 方序重名 / 方示重名 / 方示重名 / 方示重合之限英雄时,名称自动技巧增加40位发字函服,例如2:输入ecs,从ecs-0001开始命名;若已有ecs-0010,从ecs-0011开始命名。 |            |
|          | 登录凭证      | 密码 密明对 创建后设置                                                                                                    |            |
| 0        | 用户名       | root                                                                                                    |            |
| 0        | 密码        | 请半记密码,如忘记密码可量录ECS控制台重置密码。                                                                                          |            |
| <u>л</u> |           |                                                                                                    |            |
| e        | 确认密码      |                                                                                                    |            |
| Ø        |           |                                                                                                    | ©          |
|          | 云备份       | 使用云备份服务,需购买备份存储库,存储库是存放服务器产生的备份副本的容器。                                                                              | 0          |
|          |           | 现在购买 使用已有 暂不购买 ⑦                                                                                                   | E          |
|          | 云备份存储库名称  | vault-df18                                                                                                    |            |
|          | 购买量 — 1 · | + 台 11个月 * <u>起意思用 ¥509.30</u><br>参考的格,具体和表情以聚単为後,了解注意详细                                                           | 下一步:确认配置   |

"高级配置"中各项选择如下。

### 2.5.1 云服务器名称

6 分许重名

购买多台云服务器时,名称自动按序增加4位数字后缀。例如:输入ecs,从ecs-0001开始命名;若已有ecs-0010,从ecs-0011开始命名。

请按需配置。

ecs-771f

2.5.2 登录凭证

默认不用设置。

### 2.5.3 云备份

请按需配置。

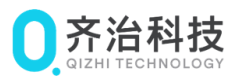

### 2.5.4 云服务器组(可选)

默认不用配置。

#### 2.5.5 高级选项

默认不用设置。

# 2.6 设置"确认配置"

| ≡   | < 弹性云服务器                       |                                                    |                                                             |               |                          |            | Kon ()                         | 灵活调整   |  |  |  |
|-----|--------------------------------|----------------------------------------------------|-------------------------------------------------------------|---------------|--------------------------|------------|--------------------------------|--------|--|--|--|
| ٢   | (1) 基础配置 ———                   | - ② 网络配置                                           |                                                             |               |                          |            |                                |        |  |  |  |
| &   | 温馨提示:                          | 当前选择安全组夫放逐22端口和ICMP协议,将无法运程登录和PING示服务器,您可以配置安全组现则。 |                                                             |               |                          |            |                                |        |  |  |  |
| 101 |                                |                                                    |                                                             |               |                          |            |                                |        |  |  |  |
| 6   | 置5番                            | 基础配置 🖉                                             |                                                             |               |                          |            |                                |        |  |  |  |
| 0   |                                | 计费模式<br>规格                                         | 包年/包月<br>通用计算型   s6.xlarge.2   4vCPUs   8GB                 | 区域<br>镜像      | 上海一<br>齐治云堡垒机软件 (齐治云堡垒机) | 可用区<br>系統盘 | 可用区3<br>通用型SSD,100GB           |        |  |  |  |
| 4   |                                | 网络配置 🧷                                             |                                                             |               |                          |            |                                |        |  |  |  |
| ©   |                                | 虚拟私有云<br>弹性公网IP                                    | vpc-default(192.168.0.0/16)<br>全动态BGP   计费方式: 按带宽计费   带宽: 5 | 安全组           | Sys-FullAccess           | 主网卡        | subnet-default(192.168.0.0/24) | 0<br>0 |  |  |  |
|     |                                | 高级配置 🖉                                             |                                                             |               |                          |            |                                | 0      |  |  |  |
|     |                                | 云服务器名称<br>备份策略                                     | ecs-df2a<br>defaultPolicy   启用   05:00   星期天,星期一,           | 登录凭证<br>云服务器组 | 密码                       | 云备份存储库     | vault-df18   100GB             |        |  |  |  |
|     | 配置费用 ¥509.30<br>参考价格,具体扣费请以账单) | 为准。 了解计费详情                                         |                                                             |               |                          |            | 上一步                            | 立即购买   |  |  |  |

请在该步骤确认选择的配置是否正确,完成后点击"立即购买"。

完成支付购买后即可在云服务器控制台 > 弹性云服务器看到购买的堡垒 机,如下图。

| Ξ        | 云湖东桥设制台           |          | 弹性云翳多器 ②                                           |      |        |                         |                                                 |                                                     |        | (予修予約)     (予修予約)     ( | N RANGERS |
|----------|-------------------|----------|----------------------------------------------------|------|--------|-------------------------|-------------------------------------------------|-----------------------------------------------------|--------|----------------------------------------------------------------------------------------------------|-----------|
| \$       | 93<br>22:099      |          | 0 1000-00001000000000000000000000000000            |      |        | ×                       |                                                 |                                                     |        |                                                                                                    |           |
| 60.<br>@ | <del>⇔</del> ic⊥n |          | → 現実 1月六日 1月六 1月六                                  |      | С      | 0 [] ::: ] 0            |                                                 |                                                     |        |                                                                                                    |           |
|          | 样主动被导种            |          | KU-852-0154                                        |      |        |                         |                                                 |                                                     |        |                                                                                                    | 0 Q       |
|          | 1002              | ٠        | (SRVD)                                             | 1010 | समाह 🖓 | 435 F                   | 照相/藏像                                           | 印地址                                                 | 计数据式 学 | 62                                                                                                    | 80        |
| Ē.       | 会議分布式停留           |          | GIS-7711<br>SEDICITIN 2115 4144 arts arehid:001201 | 0    | 可用区。   | <ul> <li>运行中</li> </ul> | 4vCPUs   8G8   s5.xlorge.2<br>存储工作在扩展性 (存储工作在扩) | 116.63.252.70 (9时1公用) 10 MbR/5<br>192.168.6.87 (約用) | 64/6月  |                                                                                                    | 医辐射束 黄芩 • |
| Ô        | 使承服券              |          |                                                    |      |        |                         |                                                 |                                                     |        |                                                                                                    |           |
| \$       | 弹性碎褶              |          |                                                    |      |        |                         |                                                 |                                                     |        |                                                                                                    |           |
| ۲        | 素明时               |          |                                                    |      |        |                         |                                                 |                                                     |        |                                                                                                    |           |
| ۲        | 无经济基础             |          |                                                    |      |        |                         |                                                 |                                                     |        |                                                                                                    |           |
|          | 云细云般为器 NEW        | 2        |                                                    |      |        |                         |                                                 |                                                     |        |                                                                                                    |           |
|          | 270               | e        |                                                    |      |        |                         |                                                 |                                                     |        |                                                                                                    |           |
|          | 元級身種負債            | e        |                                                    |      |        |                         |                                                 |                                                     |        |                                                                                                    |           |
|          | 弹曲负载均衡            | $e^{-1}$ |                                                    |      |        |                         |                                                 |                                                     |        |                                                                                                    |           |
|          | 弹性公理中             | e        |                                                    |      |        |                         |                                                 |                                                     |        |                                                                                                    |           |
|          | S:金祖              |          |                                                    |      |        |                         |                                                 |                                                     |        |                                                                                                    |           |
|          |                   |          |                                                    |      |        |                         |                                                 |                                                     |        |                                                                                                    |           |

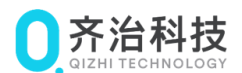

# 三 付款成功之后,实施部署请联系齐治客服

完成齐治云堡垒机的许可授权以及镜像的购买后,联系齐治客服实施部 署。

- 电话: 400-880-2393。
- 邮箱: support@shterm.com。